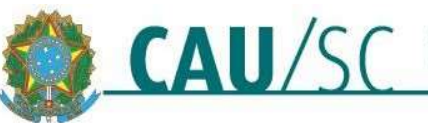

## Solicitação de Certidão de Acervo Técnico com Atestado (CAT-A)

#### 1- O que é a CAT-A?

É o documento que certifica acervo de atividades técnicas do profissional, registradas em Registro(s) de Responsabilidade Técnica (RRT), para um único endereço, atestado pelo contratante das atividades por meio de atestado de capacidade técnica. A CAT-A pode ser utilizada como comprovação de qualificação técnica em concorrências e licitações, nos termos da Lei nº 8.666/1993.

#### 2- Onde solicitar:

Cadastrar Solicitação de Certidão

A) Para solicitar uma Certidão de Acervo Técnico com atestado, primeiramente, realize o login no SICCAU, acessando o link <a href="https://servicos.caubr.gov.br/">https://servicos.caubr.gov.br/</a>. Dentro do sistema, clique na aba Certidões > "Emitir Certidão":

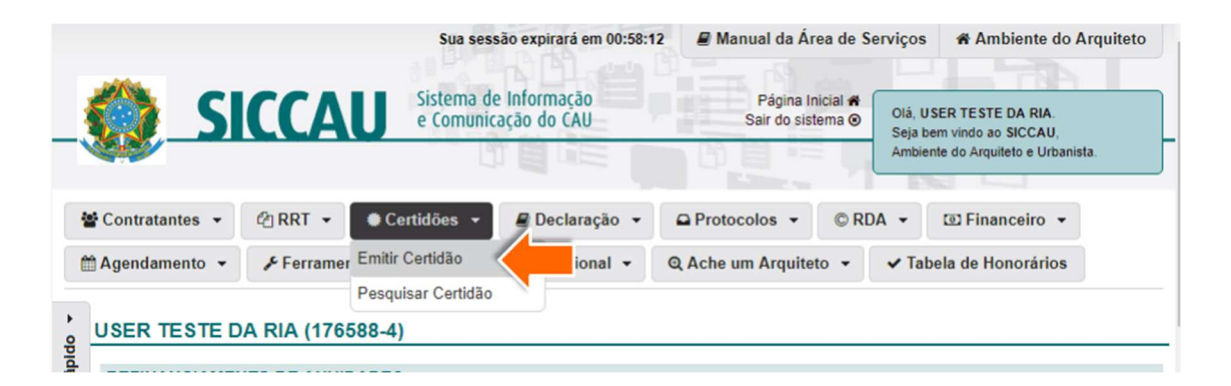

**B)** Selecione, em seguida, a opção "Certidão de Acervo Técnico com Atestado".

| Cauastral Solicitação de v |                                                                                                    |          |
|----------------------------|----------------------------------------------------------------------------------------------------|----------|
|                            |                                                                                                    |          |
| DADOS                      |                                                                                                    |          |
| Tipo de Certidão:          | •                                                                                                    |          |
|                            | CERTIDÃO DE REGISTRO E QUITAÇÃO PESSOA FÍSICA<br>CERTIDÃO DE ACERVO TÉCNICO                                                                             | <u> </u> |
|                            | CERTIDÃO DE ACERVO TÉCNICO COM ATESTADO<br>CERTIDÃO DE ACERVO TÉCNICO COM ATESTADO - ATIVIDADES EXTERIOR<br>CERTIDÃO NEGATIVA DE DÉBITO - PESSOA FÍSICA |          |
|                            | (RELEASE)                                                                                                    |          |

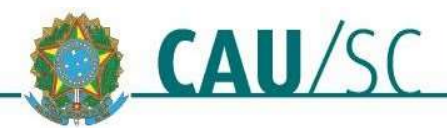

### **C)** Leia as instruções que aparecem na tela e role a página para baixo:

|                | ue certifica, para os efeitos legais, que consta dos assentamentos do CAU/UF o acervo técnico que a constitui.                                                                                                    |
|----------------|----------------------------------------------------------------------------------------------------|
| DADOS          |                                                                                                    |
| LEGISLAÇÃO     |                                                                                                    |
| · Resoluçã     | io Nº 93 de 07 de Novembro de 2014                                                                                                    |
| DOCUMENTOS EXI | GIDOS                                                                                                    |
| - ATESTA       | DO TÉCNICO                                                                                                    |
|                | <ul> <li>O atestado é o documento fornecido pela pessoa jurídica contratante que comprova a realização do projeto, obra ou serviço técnico realizado, e devera conter, no mínimo, os seguintes dados:</li> <li>1. Do contratado: identificação do(s) arquiteto(s) e urbanista(s) responsâvel (els) técnico(s): nome completo, título profissional e nº do registro no CAU; e caso tenha uma pessoa jurídica contratada, identificar o nome/razão social, endereço e o nº de CNPJ;</li> <li>2. Número do Contrato ou Convênio se houver;</li> <li>3. Do serviço realizado: descrição das atividades técnicas desenvolvidas identificando os elementos quantitativos e qualitativos, local e período de realização (data de inicio e término);</li> <li>4. Do contratante: legal pela pessoa jurídica que assinar o Atestado: nome, CPF e Cargo ou Função, e caso seja um arquiteto (a) e urbanista ou outro profissional legalmente habilitado, incluir o título profissional e o número de registro no CAU ou no Conselho profissional competente.</li> </ul> |
|                | Obs.: Para atividades realizadas em país estrangeiro, toda documentação apresentada em outro idioma deverá ser<br>acompanhada da correspondente tradução, nos termos da legislação brasileira vigente e atender aos requisitos de<br>validade conforme a legislação do país onde a atividade técnica foi realizada e ser legalizada ou apostilada pela autoridade<br>competente no país de origem, sendo dispensado se for originária de países membros do Mercosul.                                                                                                    |
|                | ATENÇÃO! Antes de solicitar sua CAT-A, observe os seguintes pontos:<br>1. A CAT-A poderá ser constituída de um ou mais RRT, que deverá estar devidamente baixado;<br>2. O requerimento de CAT-A será submetido à análise e aprovação do CAU/UF pertinente, para o registro do Atestado e<br>liberação da certidão solicitada;<br>3. Caso haja divergências de dados entre o Atestado e o RRT vinculado, entre em contato com seu contratante para<br>efetuar as alterações no Atestado antes de cadastrar o requerimento de CAT-A. Caso a divergência seja no RRT baixado,<br>entre em contato com o CAU/UF pertinente para verificar as providências que poderão ser tomadas, antes de solicitar a<br>CAT-A, observando as disposições da Resolução CAU/BR 91, de 2014, acerca de RRT,<br>4. Efetuado o registro do atestado, o profissional receberá um aviso informando que o Atestado encontra-se registrado no<br>CAU/UF e que o boleto da taxa de expediente correspondente, a CAT-A requerida estará disponível para emissão.                          |

**D)** Em seguida, selecione o endereço do profissional. Caso haja mais de um endereço cadastrado no SICCAU, será necessário selecionar um deles.

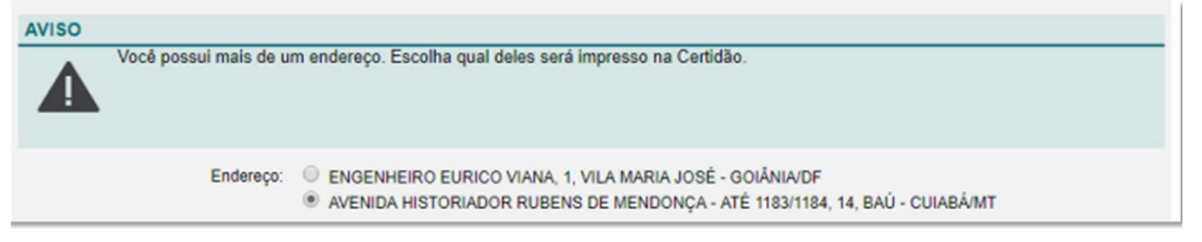

**E)** Clique em **+Adicionar** para incluir o arquivo do Atestado Técnico fornecido pela pessoa jurídica contratante. No painel que se abre, clique em **Escolher Arquivo** e em seguida preencha a Descrição.

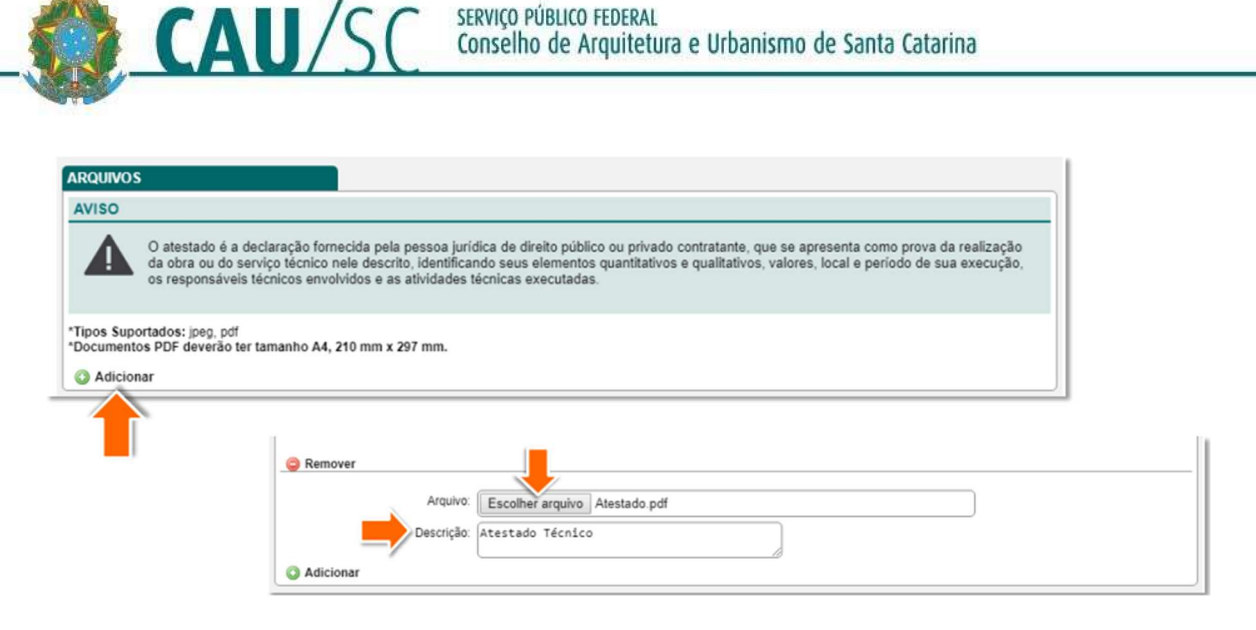

#### 3- Sobre o Atestado Técnico:

O atestado é o documento fornecido pela pessoa jurídica contratante que comprova a realização da atividade, e deverá conter, no mínimo, os dados indicados pela Resolução nº 93 do CAU/BR.

▲ O CAU/SC fornece um modelo de Atestado Técnico, onde constam as informações mínimas que o documento deve apresentar. O modelo pode ser baixado no link :

https://www.causc.gov.br/wp-content/uploads/2019/07/modelo atestado cata.pdf

#### 4- Erros mais comuns (Atenção para não cometê-los):

O atestado deve apresentar todas as informações necessárias para perfeita compreessão da obra/serviço técnico realizado. Não esqueça de conferir se as informações do atestado estão de acordo com as informações do RRT, e se o atestado apresenta também as seguintes informações:

- 1) Valor do serviço;
- 2) CPF do emitente;
- 3) Papel timbrado do contratante;
- 4) Breve descrição das atividades técnicas realizadas;
- 5) Datas de início e término do serviço idênticas as do RRT;

(para demais informações obrigatórias, ver modelo no link do item 3, acima)

#### 5- Selecionar os RRTs que deseja que façam parte da CAT-A:

Neste momento serão exibidos apenas os RRTs que podem ser acervados, ou seja, RRTs com baixa de responsabilidade técnica e cujo contratante seja pessoa juridica. Para vinculá-lo(s) à CAT-A realize os passos a seguir:

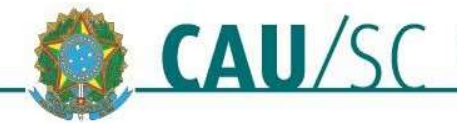

- A) Clique nas caixas de seleção dos RRTs que deseja incluir na CAT;
- B) Clique na caixa de seleção indicada para declarar as informações como verdadeiras;
- C) Clique no botão Cadastrar.

| RRT COM<br>RESPONS | BAIXA DE<br>ABILIDADE TÉCNICA                                                                                                    |
|--------------------|----------------------------------------------------------------------------------------------------|
| AVISO              |                                                                                                    |
|                    | A CERTIDÃO DE ACERVO TÉCNICO COM ATESTADO exige a seleção de RRT para que seja vinculada à presente certidão.                                                                                             |
| A                  | Para certidão de acervo técnico somente serão listados os RRTs baixados que poderão ser selecionados para que sejam vinculados à presente certidão.                                                       |
|                    |                                                                                                    |
| <li>Marca</li>     | ar/Desmarcar todos                                                                                                    |
| RRTs N°            |                                                                                                    |
| 862693             | 3 - RRT DERIVADO                                                                                                    |
| 838878             | 8 - RRT DERIVADO                                                                                                    |
| 76465              | 61 - RRT SIMPLES                                                                                                    |
| 73584              | 8 - RT DERIVADO                                                                                                    |
| 653118             | 38 - RRT SIMPLES                                                                                                    |
| 535110             | 6- RRT MULTIPLO MENSAL                                                                                                    |
| 0 30503            | 29 - RRT SIMPLES                                                                                                    |
| 236720             |                                                                                                    |
| 22565              | 0 - RAT SIMPLES                                                                                                    |
|                    |                                                                                                    |
| Declaro documento  | expressamente que são verdadeiras todas as informações constantes neste documento e que as atividades descritas no(s) RRT(s) que constitui(em) este<br>foi(ram) efetivamente realizada(s) e concluída(s). |
| Cadast             |                                                                                                    |

**D)** Pronto! A sua Solicitação de CAT-A foi encaminhada para a análise do CAU/SC.

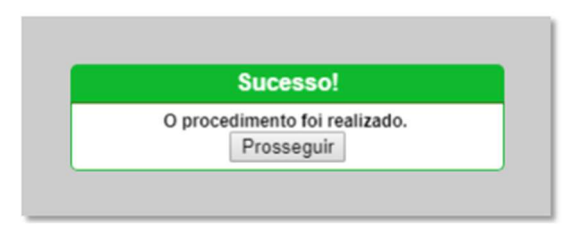

#### 6- Prazo de Análise

O Prazo de análise de CAT-A praticado pelo CAU/SC pode ser verificado no link: https://www.causc.gov.br/wp-content/uploads/2020/10/Prazo-de-atendimento-das-solicitacoes-Atualizacao-em-06.10.2020.pdf.

#### ▲ Atenção! Ao ser analisada a CAT-A, caso sejam necessárias correções, o prazo será reiniciado após a realização delas.

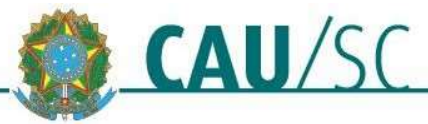

#### 6- Resolvendo Pendências:

Ao ser analisada a certidão, pode-se verificar a necessidade de serem realizadas correções para que o documento cumpra os requisitos para a sua aprovação. Estas correções devem ser atendidas para que a CAT-A possa ser renalisada. O resultado da análise será inserido no sistema e enviado para o e-mail do profissional cadastrado no SICCAU.

Para acessar a certidão no SICCAU, clique na aba **Certidões em Análise** e na opção **Ver Item**.

| rincipal                                    |                   |                                                                    |                                                     |   |                  |     |              |            |          |   |
|---------------------------------------------|-------------------|--------------------------------------------------------------------|-----------------------------------------------------|---|------------------|-----|--------------|------------|----------|---|
| Carteiras Profissionais                     | CERTIDÕE          | S EM                                                               | ANÁLISE                                             |   |                  |     |              |            |          |   |
| O Anuidades Pagas                           | Mostrar 10        | • reg                                                              | istros                                              |   |                  |     | Buscar:      |            |          | _ |
| Anuidades Devidas                           | Certidão          | 0                                                                  | Descrição                                           | ٥ | Data de Cadastro | Dat | a de Emissão | 0          | Ação     | 1 |
| Anuidades Canceladas sem<br>Pagamento       | -                 | (                                                                  | CERTIDÃO DE ACERVO TÉCNICO COM ATESTADO             |   | 11/03/2018       |     |              |            | Ver Item |   |
| B RRTs elaborados                           |                   | )                                                                  | ATIVIDADES EXTERIOR                                 |   | 11/03/2018       |     |              |            | Ver Item |   |
| RRTs elaborados pendentes                   | -                 | (                                                                  | CERTIDÃO DE ACERVO TÉCNICO COM ATESTADO             |   | 11/03/2018       |     |              |            | Ver Item |   |
| DDTs Danistrados o Antos à                  | 10000             |                                                                    | CERTIDAO DE ACERVO TECNICO - ATIVIDADES<br>EXTERIOR |   | 12/03/2018       |     |              |            | Ver Item |   |
| Baixa                                       | -                 | (                                                                  | CERTIDÃO DE ACERVO TÉCNICO COM ATESTADO             |   | 19/03/2019       |     |              |            | Ver Item |   |
| RRTs com baixa de                           | 1010120-00120-00  | (                                                                  | CERTIDÃO DE ACERVO TÉCNICO COM ATESTADO             |   | 21/03/2019       |     |              |            | Ver Item |   |
| responsabilidade técnica                    | and an other test | (                                                                  | CERTIDÃO DE ACERVO TÉCNICO COM ATESTADO             |   | 22/03/2019       |     |              |            | Ver Item |   |
| RRTs Anulados                               | 1000010000        |                                                                    | CERTIDÃO DE ACERVO TÉCNICO COM ATESTADO             |   | 02/05/2019       |     |              |            | Ver Item | - |
| RRTs Cancelados                             | Man and Address   | (                                                                  | CERTIDÃO DE ACERVO TÉCNICO COM ATESTADO             |   | 22/05/2019       |     |              |            | Ver Item |   |
| RRTs Retificados                            | Mostrando de      | Mostrando de 71 até 79 de 79 registros Primeiro Anterior 4 5 6 7 8 |                                                     |   |                  |     |              | Seguinte 0 | mo       |   |
| Consultar Declarações                       |                   |                                                                    |                                                     |   |                  |     |              |            |          |   |
| Protocolos                                  |                   |                                                                    |                                                     |   |                  |     |              |            |          |   |
| Contratantes Pessoa Física                  |                   |                                                                    |                                                     |   |                  |     |              |            |          |   |
| Contratantes Pessoa Física<br>Estrangeira   |                   |                                                                    |                                                     |   |                  |     |              |            |          |   |
| Contratantes Pessoa Jurídica                |                   |                                                                    |                                                     |   |                  |     |              |            |          |   |
| Contratantes Pessoa Jurídica<br>Estrangeira |                   |                                                                    |                                                     |   |                  |     |              |            |          |   |
| Notificações/Autos ativos                   |                   |                                                                    |                                                     |   |                  |     |              |            |          |   |
| Certidões registradas                       |                   |                                                                    |                                                     |   |                  |     |              |            |          |   |
| Certidões Pendentes de<br>Pagamento         | 4-                |                                                                    |                                                     |   |                  |     |              |            |          |   |
| Certidões em análise                        |                   |                                                                    |                                                     |   |                  |     |              |            |          |   |
| Certidões vencidas                          |                   |                                                                    |                                                     |   |                  |     |              |            |          |   |
| A state in the second                       |                   |                                                                    |                                                     |   |                  |     |              |            |          |   |

OBS: Também é possivel acessá-la pelo menu Certidões → Pesquisar Certidão.

#### 6.1- Verificar o histórico de análise:

A) Role a página da certidão até embaixo para verificar o histórico de análise e o despacho do CAU/SC. Pode haver reprovação do RRT, do atestado ou dos dois. O despacho indicará o motivo da reprovação, faça uma leitura atenta!

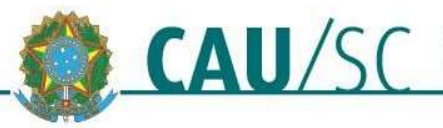

| HISTÓRICO DA ANÁLISE DO DOCUME                 | ото                                    |                                                                    |                                                                     |        |
|------------------------------------------------|----------------------------------------|--------------------------------------------------------------------|---------------------------------------------------------------------|--------|
| Status<br>Usuário                              | Data/Hora                              |                                                                    | CAU/UF                                                              |        |
| RRT INDEFERIDO                                 | 22/05/2019 11:14:44                    | CAU/MT                                                             | goods firm                                                          |        |
| DOCUMENTAÇÃO INDEFERIDA                        | 22/05/2019 11:14:01                    | CAU/MT                                                             | gatable firms                                                       |        |
| DOCUMENTAÇÃO ENVIADA                           | 22/05/2019 11:00:36                    |                                                                    | Profissional                                                        |        |
| ACOMPANHAMENTO DA SOLICITAÇÃO                  | DE CERTIDÃO<br>Processo de solicitação | o de certidão em andam                                             | ento                                                                |        |
| Trâmites ater<br>Nenhum trâmite foi completado | ndidos                                 | 300 - VALIDAÇÃO                                                    | Trâmites restantes<br>PELO SETOR RESPONSÁVEL - EMISSÃO CAT COM ATES | TADO I |
| Documentos a                                   | endidos                                | 9                                                                  | Documentos restantes                                                |        |
| Nenhum documento foi aceito.                   |                                        | ATESTADO TÉCNIC<br>Data: 22/05/2019 às<br>Descrição: Atestado      | D.I<br>11.16:33<br>incompativel com RRT.                            |        |
| RRTs atend                                     | lidos                                  | 1                                                                  | RRTs restantes                                                      |        |
| Nenhuma art foi aceita.                        |                                        | 3056329 - 17/12/2014<br>Data: 22/05/2019 às<br>Descrição: Reprovad | l<br>11:17:16<br>I0.                                                |        |

- **B)** O prazo para solucionar as pendências é de 30 dias. Caso as solicitações não sejam atendidas neste prazo, será necessária a realização de um novo pedido de CAT-A.
- **C)** Depois de atender as solicitações do CAU/SC (por exemplo, retificando o RRT, obtendo novo atestado técnico, etc), na parte superior da página da certidão, clique em Adicionar Arquivo.

| Certidão 503372/2019                                                         |                                                                                                    |
|------------------------------------------------------------------------------|----------------------------------------------------------------------------------------------------|
|                                                                              |                                                                                                    |
| DETALHES DO PROFISSION                                                       | AL                                                                                                    |
| Registro Nacional:<br>CPF:<br>Nome:                                          | CAU n°                                                                                                    |
| ENDERECO                                                                     |                                                                                                    |
| AVENIDA HISTORIADOR RUBENS D                                                 | E MENDONCA - ATÉ 1183/1184, 14, BAÚ - CUIABÁ/MT - CEP: 78008000                                                                  |
|                                                                              |                                                                                                    |
| DETALHES DA CERTIDÃO                                                         |                                                                                                    |
| Situação da Certidão:                                                        | Processo de solicitação pendente por trâmites,documentos ou RRTs.                                                                |
| Número:                                                                      | 503372                                                                                                    |
|                                                                              |                                                                                                    |
| Ano:                                                                         | 2019                                                                                                    |
| Ano:<br>Data de Solicitação:                                                 | 2019<br>22/05/2019                                                                                                    |
| Ano:<br>Data de Solicitação:<br>Validade:                                    | 2019<br>22/05/2019<br>Certidão não emitida                                                                                       |
| Ano:<br>Data de Solicitação:<br>Validade:<br>Tipo da Certidão:               | 2019<br>22/05/2019<br>Certidão não emitida<br>CERTIDÃO DE ACERVO TÉCNICO COM ATESTADO                                            |
| Ano:<br>Data de Solicitação:<br>Validade:<br>Tipo da Certidão:<br>Descrição: | 2019<br>22/05/2019<br>Certidão não emitida<br>CERTIDÃO DE ACERVO TÉCNICO COM ATESTADO<br>CERTIDÃO DE ACERVO TÉCNICO COM ATESTADO |

D) No painel que se abre, clique em Escolher Arquivo e anexe o arquivo solicitado. Também é possivel adicionar mais arquivos, clicando em Novo Arquivo. Preencha a Descrição e clique em Adicionar.

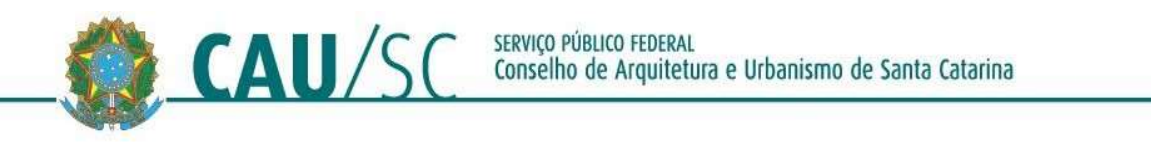

| ARQUIVOS       | s: ipeg pdf png    |                                                                                          |  |
|----------------|--------------------|------------------------------------------------------------------------------------------|--|
| Documentos PDF | F deverão ter tama | nho A4, 2 297 mm.                                                                        |  |
|                | Arquivo:           | Escolher arquivo Atestado.pdf                                                            |  |
|                | Descricao:         | Segue novo atestado com as correções<br>solicitadas. Agora está compatível com o<br>RRT. |  |
| O Novo arquivo |                    |                                                                                          |  |

**E)** Pronto! Os novos documentos foram enviados para a análise do CAU/SC. Você será redirecionado automaticamente para a página da certidão.

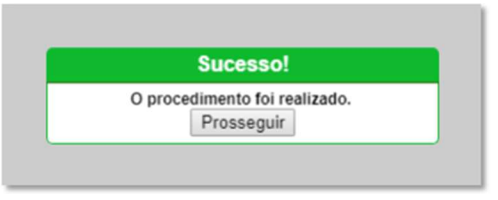

▲ Atenção! Após realizar as correções solicitadas, envie email para <u>rrt@causc.gov.br</u> ou mande uma mensagem para o Whatsapp institucional (48) 3225-9599 nos informando para que possamos reanalisar a CAT-A

#### 7- Aprovação da CAT-A e Emissão do Boleto:

Ao ser aprovada a CAT-A, será informado no campo "**Acompanhamento da Solicitação de Certidão**" (ver item B deste tópico) sobre esta situação e será enviado e-mail ao profissional pelo seu e-mail cadastrado no SICCAU. Para finalizar a emisão do documento é necessario emitir o boleto da sua taxa:

A) Para isso, acesse a certidão no SICCAU, clicando na aba Certidões Pendentes de Pagamento, e na opção Ver Item ao lado dela.

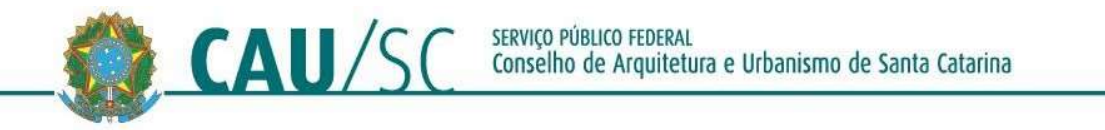

| Principal                                     |           |        |                                                          |                  |                     |               |
|-----------------------------------------------|-----------|--------|----------------------------------------------------------|------------------|---------------------|---------------|
| () Carteiras Profissionais                    | CERTIDO   | ESI    | PENDENTES DE PAGAMENTO                                   |                  |                     |               |
| () Anuidades Pagas                            | Mostrar 1 | 0 🔻    | registros                                                |                  | Buscar: 503372      | 2             |
| Inuidades Devidas                             | Certidã   | 0 0    | Descrição 🗘                                              | Data de Cadastro | Data de Emissão 🌣   | Ação 🔷 🗘      |
| Anuidades Canceladas sem     Pagamento        | 503372/20 | 19     | CERTIDÃO DE ACERVO TÉCNICO COM ATESTADO                  | 22/05/2019       | 22/05/2019          | Ver Item      |
| RRTs elaborados                               | Mostrando | de 1 a | até 1 de 1 registros (filtrado de 11 registros no total) |                  | Primeiro Anterior 1 | Seguinte 0 no |
| RRTs elaborados pendentes                     |           |        |                                                          |                  |                     |               |
| RRTs Registrados e Aptos à<br>Baixa           |           |        |                                                          |                  |                     |               |
| RRTs com baixa de<br>responsabilidade técnica | )         |        |                                                          |                  |                     |               |
| RRTs Anulados                                 |           |        |                                                          |                  |                     |               |
| (I) RRTs Cancelados                           |           |        |                                                          |                  |                     |               |
| RRTs Retificados                              |           |        |                                                          |                  |                     |               |
| Consultar Declarações                         |           |        |                                                          |                  |                     |               |
| O Protocolos                                  |           |        |                                                          |                  |                     |               |
| Ontratantes Pessoa Física                     |           |        |                                                          |                  |                     |               |
| Contratantes Pessoa Física<br>Estrangeira     |           |        |                                                          |                  |                     |               |
| (1) Contratantes Pessoa Jurídica              |           |        |                                                          |                  |                     |               |
| Contratantes Pessoa Jurídica<br>Estrangeira   |           |        |                                                          |                  |                     |               |
| O Notificações/Autos ativos                   |           |        |                                                          |                  |                     |               |
| Certidões registradas                         | 4-        |        |                                                          |                  |                     |               |
| Certidões Pendentes de<br>Pagamento           |           |        |                                                          |                  |                     |               |
| O Certidões em análise                        |           |        |                                                          |                  |                     |               |
| ① Certidões vencidas                          |           |        |                                                          |                  |                     |               |

B) É possível verificar o despacho do CAU/SC rolando a página da certidão até o final. As informações estarão disponíveis no quadro Acompanhamento da Solicitação de Certidão.

| Processo de Solicitação de certidão                                                                                                    | concluído            |
|----------------------------------------------------------------------------------------------------|----------------------|
| Trâmites atendidos                                                                                                    | Trâmites restantes   |
| 300 - VALIDAÇÃO PELO SETOR RESPONSÁVEL - EMISSÃO CAT COM<br>ATESTADO!<br>Data: 22/05/2019 às 12:00:19<br>Pedido: Médio<br>Descrição: CAT-A Aprovada. |                      |
| Documentos atendidos                                                                                                    | Documentos restantes |
| ATESTADO TÉCNICO.!<br>Data: 22/05/2019 às 11:57:39<br>Descrição: Atestado aprovado.                                                                  |                      |
| RRTs atendidos                                                                                                    | RRTs restantes       |
| 3056329 - 17/12/2014<br>Data: 22/05/2019 às 11:57:56<br>Descrição: RRT aprovado.                                                                     |                      |

**C)** Para emitir o Boleto , retorne à parte superior da certidão, e clique no botão **Emitir Boleto**, e em seguida, escolha o **Sacado** e clique em **Emitir**.

| Barita Nation               | 0111-0                                                          |
|-----------------------------|-----------------------------------------------------------------|
| Registro Nacional:          | CAU n°                                                          |
| Nome:                       | CARLOS DELMINOND DE ANDRADE E - UNUARD DE TESTE                 |
| INDEREÇO                    |                                                                 |
| VENIDA HISTORIADOR RUBENS D | E MENDONÇA - ATÊ 1183/1184, 14, BAÛ - CUIABÅ/MT - CEP: 78008000 |
| ETALHES DA CERTIDÃO         |                                                                 |
| Situação da Certidão:       | Certidão completa e dentro do prazo de validade                 |
| Número:                     | 503372                                                          |
| Ano:                        | 2019                                                            |
| Data de Solicitação:        | 22/05/2019                                                      |
| Validade:                   | Validade indeterminada                                          |
| Data de Emissão:            | 22/05/2019 12:05:00                                             |
| Tipo da Certidão:           | CERTIDÃO DE ACERVO TÉCNICO COM ATESTADO                         |
| Descrição:                  | CERTIDÃO DE ACERVO TÉCNICO COM ATESTADO                         |
| Emitir Boleto               |                                                                 |
|                             | ,                                                               |
| Emis                        | são de Boleto                                                   |
| ESCO                        |                                                                 |
|                             |                                                                 |

**D)** Aguarde a emissãoo do boleto. Em seguida clique em **Imprimir Boleto**.

| Número              |                                         |
|---------------------|-----------------------------------------|
| ( tornor o          | 503372                                  |
| Ano                 | 2019                                    |
| Data de Solicitação | 22/05/2019                              |
| Validade            | Validade indeterminada                  |
| Data de Emissão     | 22/05/2019 12:05:00                     |
| Tipo da Certidão    | CERTIDÃO DE ACERVO TÉCNICO COM ATESTADO |
| Descrição           | CERTIDÃO DE ACERVO TÉCNICO COM ATESTADO |

# ▲ Atenção! Será aberta uma janela pop-up. Verifique se o bloqueador de pop-up está desativado em seu navegador.

**E)** Após o pagamento e compensação pelo sistema a CAT-A estará emitida! **OBS:** 

- 1. Os boletos do CAU/SC podem demorar algumas horas para serem registrados no Banco Central. Desta forma, tente pagá-lo algumas horas após a sua emissão.
- **2.** Os boletos são compensados normalmente entre 24/48 horas úteis depois do seu pagamento.

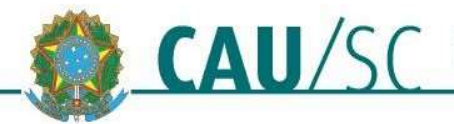

#### 8- Impressão da CAT-A:

Acesse a certidão no SICCAU, clicando na Aba Certidões Registradas e na Opção Ver Item. Você também pode acessá-la pelo menu Certidões → Pesquisar Certidão.

| Carteiras Profissionais                       | CERTIDÕES RE     | EGISTRADAS                                               |     |                     |                   |          |
|-----------------------------------------------|------------------|----------------------------------------------------------|-----|---------------------|-------------------|----------|
| Anuidades Pagas                               | Mostrar 10 •     | registros                                                |     |                     | Buscar: 503372    |          |
| Anuidades Devidas                             | Certidão O       | Descrição                                                | 0   | Data de Cadastro    | Data de Emissão O | Ação 🖌   |
| Anuidades Canceladas sem<br>Pagamento         | 503372/2019      | CERTIDÃO DE ACERVO TÉCNICO COM ATEST                     | ADO | 22/05/2019          | 22/05/2019        | Ver Item |
| RRTs elaborados                               | Mostrando de 1 a | ate 1 de 1 registros (filtrado de 11 registros no total) |     | Primeiro Anterior 1 | Seguinte Un o     |          |
| RRTs elaborados pendentes                     |                  |                                                          |     |                     |                   |          |
| RRTs Registrados e Aptos à<br>Baixa           |                  |                                                          |     |                     |                   |          |
| RRTs com baixa de<br>responsabilidade técnica |                  |                                                          |     |                     |                   |          |
| RRTs Anulados                                 |                  |                                                          |     |                     |                   |          |
| RRTs Cancelados                               |                  |                                                          |     |                     |                   |          |
| RRTs Retificados                              |                  |                                                          |     |                     |                   |          |
| Consultar Declarações                         |                  |                                                          |     |                     |                   |          |
| Protocolos                                    |                  |                                                          |     |                     |                   |          |
| Contratantes Pessoa Física                    |                  |                                                          |     |                     |                   |          |
| Contratantes Pessoa Física<br>Estrangeira     |                  |                                                          |     |                     |                   |          |
| Contratantes Pessoa Jurídica                  |                  |                                                          |     |                     |                   |          |
| Contratantes Pessoa Jurídica<br>Estrangeira   |                  |                                                          |     |                     |                   |          |
| Notificações/Autos ativos                     |                  |                                                          |     |                     |                   |          |
| Certidões registradas                         |                  |                                                          |     |                     |                   |          |
| Certidões Pendentes de<br>Pagamento           |                  |                                                          |     |                     |                   |          |
| Certidões em análise                          |                  |                                                          |     |                     |                   |          |
| Certidões vencidas                            |                  |                                                          |     |                     |                   |          |

B) Na página da certidão, clique em Imprimir Certidão.

| TALHES DO PROFISSION                                                                                                    | AL                                                                                                    |
|----------------------------------------------------------------------------------------------------|----------------------------------------------------------------------------------------------------|
| Registro Nacional:                                                                                                    | CAU n°                                                                                                    |
| CPF:                                                                                                    | 272480.39638                                                                                                    |
| Nome:                                                                                                    | CARLOS DROBBERRO DE ANORADE E - USUARIO DE TESTE                                                                                                    |
|                                                                                                    |                                                                                                    |
| NDEREÇO                                                                                                    |                                                                                                    |
| NDEREÇO<br>'ENIDA HISTORIADOR RUBENS D<br>ETALHES DA CERTIDÃO                                                                                                    | EMENDONÇA - ATÉ 1183/1184, 14, BAÚ - CUIABÁ/MT - CEP: 78008000                                                                                                    |
| NDEREÇO<br>ENIDA HISTORIADOR RUBENS D<br>ETALHES DA CERTIDÃO<br>Situação da Certidão:<br>Número:                                                                                       | E MENDONÇA - ATÉ 1183/1184, 14, BAÚ - CUIABÁ/MT - CEP: 78008000<br>Certidão completa e dentro do prazo de validade<br>503372                                                 |
| NDEREÇO<br>ENIDA HISTORIADOR RUBENS D<br>ETALHES DA CERTIDÃO<br>Situação da Certidão:<br>Número:<br>Ano:                                                                               | EMENDONÇA - ATÉ 1183/1184, 14, BAÚ - CUIABÁ/MT - CEP: 78008000<br>Certidão completa e dentro do prazo de validade<br>503372<br>2019                                          |
| NDEREÇO<br>ENIDA HISTORIADOR RUBENS D<br>ETALHES DA CERTIDÃO<br>Situação da Certidão:<br>Número:<br>Ano:<br>Data de Solicitação:                                                       | E MENDONÇA - ATÉ 1183/1184, 14, BAÚ - CUIABÁ/MT - CEP: 78008000<br>Certidão completa e dentro do prazo de validade<br>503372<br>2019<br>22/05/2019                           |
| NDEREÇO<br>ENIDA HISTORIADOR RUBENS D<br>ETALHES DA CERTIDÃO<br>Situação da Certidão:<br>Número:<br>Ano:<br>Data de Solictação:<br>Validade:                                           | E MENDONÇA - ATÉ 1183/1184, 14, BAÚ - CUIABÁ/MT - CEP: 78008000<br>Certidão completa e dentro do prazo de validade<br>503372<br>2019<br>22/05/2019<br>Validade indeterminada |
| NDEREÇO<br>ENIDA HISTORIADOR RUBENS D<br>ETALHES DA CERTIDÃO<br>Situação da Certidão:<br>Número:<br>Ano:<br>Data de Solicitação:<br>Validade:<br>Data de Emissão:                      | Certidão completa e dentro do prazo de validade<br>503372<br>2019<br>22/05/2019<br>Validade indeterminada<br>22/05/2019 12:05:00                                             |
| NDEREÇO<br>ENIDA HISTORIADOR RUBENS D<br>ETALHES DA CERTIDÃO<br>Situação da Certidão:<br>Número:<br>Ano:<br>Data de Solicitação:<br>Validade:<br>Data de Emissão:<br>Tipo da Certidão: | Certidão completa e dentro do prazo de validade<br>503372<br>2019<br>22/05/2019<br>Validade indeterminada<br>22/05/2019 12:05:00<br>CERTIDÃO DE ACERVO TÉCNICO COM ATESTADO  |

▲ Atenção! Será aberta uma janela pop-up. Verifique se o bloqueador de pop-up está desativado em seu navegador.

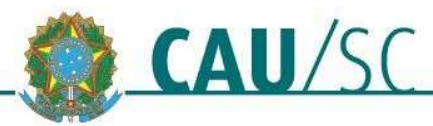

#### 9- Outras Informações Relevantes:

- Para que seja aprovada a CAT-A, os dados do atestado técnico devem ser IGUAIS aos do RRT. Caso haja divergência, poderá ser solicitada a retificação do RRT ou emissão de novo atestado técnico com as atividades corrigidas para que as informações nestes documentos sejam compatíveis.
- Poderão ser solicitados documentos adicionais, como por exemplo cópia digital do contrato de prestação de serviços ou documento público que comprove a conclusão das atividades atestadas ou diário de obra ou documento que demonstre que o emitente tem competência para firmar o atestado.
- O CAU/SC não fará aprovação de Atestado de Capacidade Técnica que tenha em anexo planilhas orçamentárias. Será aceito somente planilha de serviços, compatíveis com o RRT, que deverão estar rubricadas pelo contratante e que permitam a identificação de vinculação com o atestado (Deliberações 06/2019 e 103/2019 CEP -CAU/SC).
- No caso da pessoa jurídica ser, ao mesmo tempo, proprietária da obra ou serviço técnico e emitente do atestado, deverá ser anexado ao pedido de registro deste um documento público que comprove a conclusão das atividades atestadas.
- O atestado que se referir a obras ou serviços técnicos parcialmente executados deverá explicitar quais as etapas e em que período os mesmos foram realizados.
- A Certidão de Acervo Técnico com Atestado CAT-A perderá validade se houver qualquer modificação nos dados técnicos qualitativos ou quantitativos constantes dos RRT que a constituem ou se for constatada qualquer alteração das informações constantes no atestado a que se refere da solicitação num prazo exíguo.

Sugerimos que, caso a empresa deseje participar de licitação ou de outra tipo de modalidade de concorrência pública, em que haja limite de prazo para inscrição, que o seu registro seja solicitado com antecedência mínima de 20 dias, para o caso de serem necessárias correções que exijam o envio de documentos ao CAU/SC ou no caso de a demanda do setor de análise não permitir a análise da solicitação num prazo exíguo.